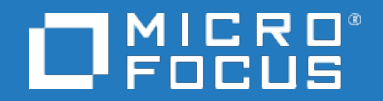

# Application Performance Management

Software Version: 9.50IP2

## **Application Performance Management**

Document Release Date: February 2019 Software Release Date: February 2019

#### Legal notices

## Warranty

The only warranties for products and services of Micro Focus and its affiliates and licensors ("Micro Focus") are set forth in the express warranty statements accompanying such products and services. Nothing herein should be construed as constituting an additional warranty. Micro Focus shall not be liable for technical or editorial errors or omissions contained herein. The information contained herein is subject to change without notice.

## Restricted rights legend

Confidential computer software. Except as specifically indicated otherwise, a valid license from Micro Focus is required for possession, use or copying. Consistent with FAR 12.211 and 12.212, Commercial Computer Software, Computer Software Documentation, and Technical Data for Commercial Items are licensed to the U.S. Government under vendor's standard commercial license.

## Copyright notice

© Copyright 2019 Micro Focus or one of its affiliates

## Trademark notices

Adobe® and Acrobat® are trademarks of Adobe Systems Incorporated.

AMD, the AMD Arrow symbol and ATI are trademarks of Advanced Micro Devices, Inc.

Citrix® and XenDesktop® are registered trademarks of Citrix Systems, Inc. and/or one more of its subsidiaries, and may be registered in the United States Patent and Trademark Office and in other countries.

Google<sup>™</sup> and Google Maps<sup>™</sup> are trademarks of Google Inc.

Intel®, Itanium®, Pentium®, and Intel® Xeon® are trademarks of Intel Corporation in the U.S. and other countries.

iPad® and iPhone® are trademarks of Apple Inc.

Java is a registered trademark of Oracle and/or its affiliates.

Linux® is the registered trademark of Linus Torvalds in the U.S. and other countries.

Microsoft®, Windows®, Lync®, Windows NT®, Windows® XP, Windows Vista® and Windows Server® are either registered trademarks or trademarks of Microsoft Corporation in the United States and/or other countries.

NVIDIA® is a trademark and/or registered trademark of NVIDIA Corporation in the U.S. and other countries.

Oracle is a registered trademark of Oracle Corporation and/or its affiliates.

Red Hat® is a registered trademark of Red Hat, Inc. in the United States and other countries.

SAP® is the trademark or registered trademark of SAP SE in Germany and in several other countries.

UNIX® is a registered trademark of The Open Group.

#### Documentation updates

The title page of this document contains the following identifying information:

- Software Version number, which indicates the software version. Document Release Date, which changes each time the document is updated.
- Software Release Date, which indicates the release date of this version of the software.

To verify you are using the most recent edition of a document, go to

https://softwaresupport.softwaregrp.com/group/softwaresupport/search-result?doctype=manuals?keyword=

To check for recent software patches, go to https://softwaresupport.softwaregrp.com/group/softwaresupport/search-result?doctype=patches?keyword=.

This site requires that you register for a Passport and sign in. To register for a Passport ID, go to https://cf.passport.softwaregrp.com/hppcf/login.do.

Or click the **Register** link at the top of the Software Support page.

You will also receive updated or new editions if you subscribe to the appropriate product support service. Contact your sales representative for details.

The title page of this document contains the following identifying information:

- Software Version number, which indicates the software version. Document Release Date, which changes each time the document is updated.
- Software Release Date, which indicates the release date of this version of the software.

To verify you are using the most recent edition of a document, go to https://softwaresupport.softwaregrp.com/group/softwaresupport/search-result?doctype=online help.

This site requires that you register for a Passport and sign in. To register for a Passport ID, go to https://cf.passport.softwaregrp.com/hppcf/login.do.

You will also receive updated or new editions if you subscribe to the appropriate product support service. Contact your sales representative for details.

For information and details about the products, services, and support that offers, contact your Client Director.

#### Support

Visit the Software Support Online web site at https://softwaresupport.softwaregrp.com/.

This web site provides contact information and details about the products, services, and support that offers.

online support provides customer self-solve capabilities. It provides a fast and efficient way to access interactive technical support tools needed to manage your business. As a valued support customer, you can benefit by using the support web site to:

- Search for knowledge documents of interest
- Submit and track support cases and enhancement requests Manage software licenses
- Download new versions of software or software patches Access product documentation
- Manage support contracts
- Look up support contacts
- Review information about available services Enter into discussions with other software customers
- Research and register for software training

Most of the support areas require you to register as a Passport user and sign in. Many also require a support contract.

To register for a Passport ID, go to https://cf.passport.softwaregrp.com/hppcf/login.do.

Visit the Software Support Online web site at https://softwaresupport.softwaregrp.com/.

This web site provides contact information and details about the products, services, and support that offers.

online support provides customer self-solve capabilities. It provides a fast and efficient way to access interactive technical support tools needed to manage your business. As a valued support customer, you can benefit by using the support web site to:

- Search for knowledge documents of interest Submit and track support cases and enhancement requests Manage software licenses
- Download software
- Access product documentation
- Manage support contracts
- Look up support contacts
- Review information about available services
- Enter into discussions with other software customers
- Research and register for software training

Most of the support areas require you to register as a Passport user and sign in. Many also require a support contract

To register for a Passport ID, go to https://softwaresupport.softwaregrp.com/.

To check for recent updates or to verify that you are using the most recent edition of a document, contact your Client Director.

# **APM Local Client**

Local Client is a tool which that allows you to launch the Application Performance Management user interface without a web browser. This client supports the following:

- All Admin tasks.
- Topology and Top View reports.

## Support Matrix

Supported OS: Windows 64 bit.

Supported APM versions: BSM 9.26IP2, APM 9.40 and APM 9.50.

## Prerequisites

Before you launch Local Client, you must install the Hotfix on BSM/APM Gateway that you are trying to open.

#### NOTE:

Before installing the Hotfix, you must take backup of APM files updated manually. For example: **httpd.conf and httpd-ssl.conf.** After installing the Hotfix, place the backup files in the same location where it was saved earlier.

Follow the ReadMe.txt (in the Hotfix) for instructions. Below are the Hotfix links:

- 1. BSM 9.26: https://rdapps.swinfra.net/hotfix/#/hotfix/7522
- 2. APM 9.40: https://rdapps.swinfra.net/hotfix/#/hotfix/7523
- 3. APM 9.50: https://rdapps.swinfra.net/hotfix/#/hotfix/7524

## Launch APM UI using Local Client

- 1. Download the APM Local Client Zip file from Software Support
- 2. Click Save and extract the contents in a folder.
- 3. Run the .bat installer file to start the Local Client.
- 4. Enter APM URL in the Local client address box and click Load.

5. Enter the APM login credentials. Click Sign in.

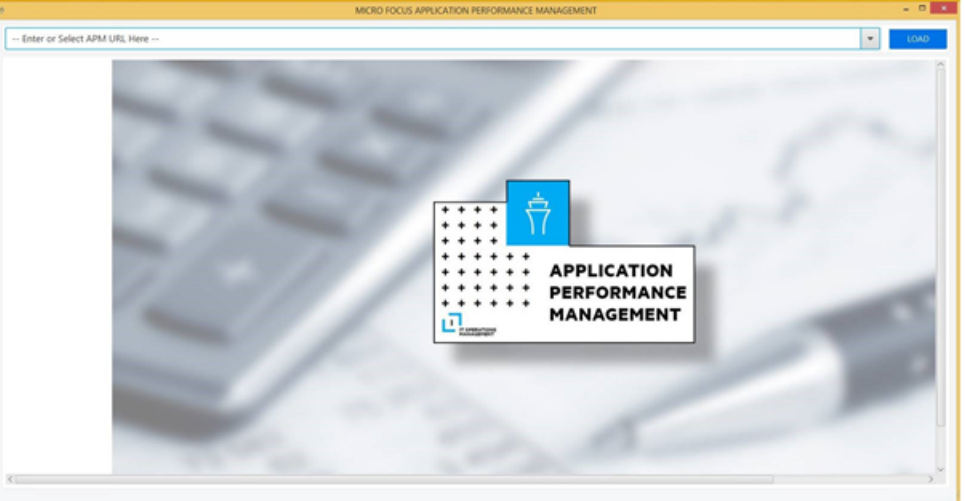

To access the links under Administration, go to Site Map > Administration.

| MOTO FOCUS APPLICATION PUR ORBANICE MANAGEMENT |                                                                                                    |                                                           | 0      |
|------------------------------------------------|----------------------------------------------------------------------------------------------------|-----------------------------------------------------------|--------|
|                                                |                                                                                                    |                                                           | 40 -   |
|                                                |                                                                                                    |                                                           | Logour |
|                                                |                                                                                                    |                                                           |        |
|                                                |                                                                                                    |                                                           |        |
|                                                |                                                                                                    |                                                           |        |
| 0                                              | Monitoring                                                                                                    | - 0 -                                                     |        |
| Brown Septime Tephen                           | Ent Tour Yanagement Administration                                                                                                    |                                                           |        |
|                                                | The set of the the set of the set of the set |                                                           |        |
|                                                | the state of control perspective by the state of the state of the      |                                                           |        |
|                                                | Search and Replace Tab                                                                                                    | Activate Windows<br>Go to PC settings to activate Windows |        |
|                                                | a plate mines 🗞 and other advanced spectrum of any contraction of the second material states and a spectrum of the second spectrum of the term.                                                                                                    |                                                           |        |

## Configure HTTPS

To certify the HTTPS server with the client, perform the following steps:

- 1. Copy APM's Security certificate to your directory.
- 2. Import the certificate into **cacert keystore** available with local client and run the following command:

```
<Local client directory>\java\bin\keytool -import -alias downloadedCertAlias -
keystore <Local client directory>\java\lib\security\cacerts -file <Security
certificate path> filename.cer
```

3. The default password is **changeit.** Type **Yes** when prompted to trust the certificate.

## Configure proxy settings

Configure the proxy in **local\_client-start.bat.** Add the proxy configuration on Line 2 after **java\bin\java** -cp libs\\* -

#### For Example: -Dhttp.proxyHost=<Proxy\_name> -Dhttp.proxyPort=<Proxy\_port>

#### **Proxy Limitation:**

- HTTPS proxy is not supported.
- Proxy with authentication is not supported.
- Proxy scripts (.pac files) are not supported.
- Client authentication / CAC (Common Access Card) is not supported.
- The default system proxy cannot be disabled.

## Limitations

- 1. No support for CAC to login Local Client.
- 2. **Diagnostics** application should be launched from **Applications** only. Launching **Diagnostics** application from **Admin** is not supported.
- 3. Cross launch for SiteScope (SAM Admin), System Health, BPM agents and RUM applications are not supported.
- 4. No support for RTSM links. Use UCMDB Local Client to open the RTSM screens.
- 5. Creating a Link to APM Page (Admin > Link to this page) feature is not supported for applets.

## **Create Global Views and Local Impact Views**

Perform the below steps:

1. Create Global Impact View from Universal CMDB Local client and save.

| Universal CME                          | ов ,                                   |                                                                                                    | lls.             | ar_admin Customer: Default Client (Actual |
|----------------------------------------|----------------------------------------|----------------------------------------------------------------------------------------------------|------------------|-------------------------------------------|
| Ma <u>n</u> agers • <u>R</u> esource • | <u>E</u> dit <del>•</del> <u>V</u> ier | 2                                                                                                    | New Pattern View |                                           |
| ٢                                      | * I<br>Re                              | New Pattern View                                                                                                    |                  |                                           |
| IT Universe Manager                    | C                                      | Create new guery                                                                                                    |                  |                                           |
|                                        | -                                      | Choose base query                                                                                                    |                  |                                           |
| Modeling Studio                        |                                        | Root                                                                                                    |                  |                                           |
|                                        |                                        | Image: Spin-Section       Image: Spin-Section       Image: Spin-S |                  |                                           |
| Repons                                 |                                        | Discovery     DotNet                                                                                                    |                  |                                           |
|                                        |                                        | GettingStartedGuide     Integrations                                                                                                    |                  |                                           |
| Impact Analysis Manager                | r 🛛                                    |                                                                                                    |                  |                                           |
| <b>5</b>                               | 4                                      | e Monitors<br>e Report                                                                                                    |                  |                                           |
| CI Type Manager                        | 4                                      | report     Stangard On Damand Manifern                                                                                                    |                  | rt modeling and creating views.           |
|                                        |                                        | Sitescope on Demand Monitors     View     View     Virtualization                                                                                                    |                  |                                           |

- 2. Go to APM's JMX URL http://localhost:29000 and (Topaz:service=liv\_manager)
- 3. Search for JMX method createLivAspect.

#### java.lang.String createLivAspect

#### createLivAspect

| Parameters |                   |                   |             |  |
|------------|-------------------|-------------------|-------------|--|
| Name       | Class             | Value             | Description |  |
| р0         | java.lang.Integer | 1                 | p0          |  |
| p1         | java.lang.String  | Gbl_to_Lcl_View × | p1          |  |
| p2         | java.lang.Boolean | ⊙ true ⊖ false    | p2          |  |

Invoke

where, p0 = CustomerId, p1 = Global View name. p2 = isSynched to be true always.

4. Click Invoke. A new windows opens with the message Action performed successfully.

#### NOTE:

If any invalid/ non-existent view name is provided, you will receive an error message stating **Action failed. queryName cannot be null or empty.** 

OR

If any LIV view name is provided, you will receive an error message stating **Action falied**. **Failed to clone indicators**.

5. Verify if the Global Impact view is converted to Local impact view, using the JMX method **getLivProperties.** 

#### java.lang.String getLivProperties

getLivProperties

| Parameters |                   |       |             |
|------------|-------------------|-------|-------------|
| Name       | Class             | Value | Description |
| p0         | java.lang.Integer |       | p0          |
| p1         | java.lang.String  |       | p1          |
| Invoke     |                   |       |             |

where p0 is Customer Id, p1 us livName.

6. 6. Click Invoke. A new windows opens with the message Action performed successfully.

# Create Service Model and link to Business Service

Perform the below steps:

- 1. Create Service. Go to Admin > Service Level Management > Service Manager > New Business Service using Local Client.
- 2. Enter the name of Business Service. Click **Save**.

| (=) (2) http://                                                     | <u>چ</u>                                                                                                    | New Business Service     |  |  |  |
|---------------------------------------------------------------------|----------------------------------------------------------------------------------------------------|--------------------------|--|--|--|
| APPLIC,                                                             | Define properties, topology, and associated service offerings for the service.<br>The created Business Service CI is added to the service views, and is available to include in an SLA. |                          |  |  |  |
| 🗘 🖒 🗸 MyBSM                                                         | Properties                                                                                                    |                          |  |  |  |
| Services Manager Agreements Manager Service Catalog * New service ~ | * Name:<br>Description:                                                                                                    | BankBusinessService      |  |  |  |
| Nam                                                                 | Provider:                                                                                                    | External Providers Clear |  |  |  |
|                                                                     | Location:                                                                                                    | Abu Dhabi Clear          |  |  |  |
| — 🕞 test                                                            |                                                                                                    |                          |  |  |  |
|                                                                     | Topology                                                                                                    |                          |  |  |  |
|                                                                     | * Create Service Model                                                                                                    |                          |  |  |  |
|                                                                     |                                                                                                    |                          |  |  |  |

- 3. Open Universal CMDB client connecting to the same APM as referred earlier. To open Business Service, go to **Modeling Studio > Resources > Business Services > Business Service.**
- 4. Select the Business Service and get Element instances and link the Business Service to any existing CI.

| Bagager - gesources       get yww - gyods       getations - geto         IT Universe Manager       Insert Relationship       X         Modeing Stude       Insert Relationship       X         Reports       Select Relationship       X         Impact Analysis Manager       Insert Relationship       X         Impact Analysis Manager       Impact Analysis Manager       Impact Analysis Manager       Impact Analysis Manager         Impact Analysis Manager       Impact Analysis Manager       Impact Analysis Manager       Impact Analysis Manager       Impact Analysis Manager         Impact Analysis Manager       Impact Analysis Manager       Impact Analysis Manager       Impact Analysis Manager       Impact Analysis Manager         Impact Analysis Manager       Impact Analysis Manager       Impact Analysis Manager       Impact Analysis Manager       Impact Analysis Manager         Impact Analysis Manager       Impact Analysis Manager       Impact Analysis Manager       Impact Analysis Manager       Impact Analysis Manager       Impact Analysis Manager         Impact Analysis Manager       Impact Analysis Manager       Impact Analysis Manager       Impact Manager       Impact Manager         Impact Analysis Manager       Impact Analysis Manager       Impact Manager       Impact Manager       Impact Manager       Impact Manager       Impact Manager                                                                                                    | Universal CMDB                                                                                                    |                                                                                                    |             |                                                                                                    | User: admin Customer:                                                                                                  | Default Client (Actual |
|----------------------------------------------------------------------------------------------------|----------------------------------------------------------------------------------------------------|----------------------------------------------------------------------------------------------------|-------------|----------------------------------------------------------------------------------------------------|----------------------------------------------------------------------------------------------------|------------------------|
| Enrichment Manager Enrichment Manager Custer Topology Custer Topology Custer Topology Custer Topology Custer Server Custer Topology Custer Server Custer Server Custer Server Custer Server Custer Custer Custer Server Custer Custer Custer Custer Server Custer Custer Custer Server Custer Custer Custer Server Custer Custer Cu                                                                                                    | Universal CMDB<br>Regagers · Resource · Edf<br>IT Universe Manager<br>Modeing Studio<br>Reports<br>Impact Analysis Manager<br>Ci Type Manager<br>© | Yew + Layout- Operations - Editor Item- Tool     New -     Resource: Cl selector (Cl Types     Resources     Resource Type Views     Root     Auding     Busness Processes     Gabal/wew     Busness Processes     Gabal/wew     Busness Services     Busness Services     Service Measurements     Service Measurements | Als Y HelpY | Select Relationship<br>Source CI BankBusinessService<br>Target CI(s) RandomApp<br>Relationship: Containment<br>Directon: Source C  Toporties into<br>Atox CI update<br>Create Time<br>Created By<br>Deletion Candid<br>Description | Cl Instances<br>Insert Relationship<br>(BusinessService)<br>Target Cl(s<br>Save<br>atonship created successfully.      | X 40 200               |
| Administration<br>Administration<br>Security<br>Find:<br>Configuration Manager<br>Find:<br>Configuration Manager<br>Find:<br>Find: | Enrichment Manager  Modeling  Data Flow Management  Administration  Security                                                                       | Custer Topology<br>Custer Topology<br>Hadoop Topology<br>Hadoop Topology<br>BM HACMP Topology<br>Generative Custer Server<br>Generative Custer Server<br>Custer Copology 9.0<br>Custer Copology 9.0<br>Custer Copology 9.0<br>Configuration Manager<br>Database<br>End:                                                                                                    |             | Deploy Late<br>Enable Aging<br>Global Id<br>Is Candidate For Deletion<br>Last Access Time<br>Last ModifiedTime<br>(Description)                                                                                                    | False<br>False<br>False<br>CEI Selection<br>Activate Music music<br>Activate Music music<br>Co to Action Center to acc | Cancel Hep<br>Issu Hep |

5. You can open and edit the Business Service. Verify if the Service model is linked under Topology tab in APM Local Client.

## **Recipient Management**

You can add, edit and delete recipients page from the parent recipient page. To perform these actions, go to **Administration > platform > Recipients > Recipients management**.

## View CI status

Follow the steps:

- 1. Go to Site Map > Applications > Service Health > Top View.
- 2. Click on the icon is of the CI that you want to view.
- 3. A new window opens with the KPI status and Health Indicators of the corresponding CI.
- 4. Drill down to view the list of reports available for the selected CI.
- 5. To view the report, you must go to **Site Map > Applications**.Click the report link. The report opens in the browser.

## Troubleshoot

If the APM Local client fails to load, then close and re launch the APM Local Client.

# Send documentation feedback

If you have comments about this document, you can contact the documentation team by email. If an email client is configured on this system, click the link above and an email window opens with the following information in the subject line:

## Feedback on Application Performance Management (Micro Focus Application Performance Management 9.50IP2)

Add your feedback to the email and click **Send**.

If no email client is available, copy the information above to a new message in a web mail client, and send your feedback to docs.feedback@microfocus.com.

We appreciate your feedback!